# InHealth Dashboard™

## User Instructions

### Accessing Your InHealth Dashboard™

Go to <u>www.interrahealth.com</u> and enter your Participant ID, password, and Company ID. Please refer to your program handout if you have questions regarding your login credentials.

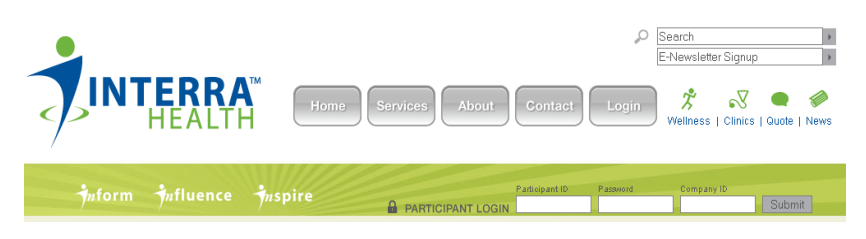

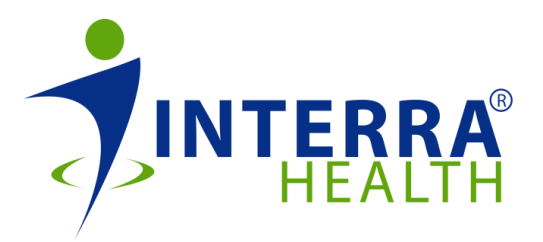

#### **Features**

#### The InHealth Grade™

InHealth Grades<sup>™</sup> are a scoring tool used in conjunction with the biometric score. Assigning a grade will help a participant easily identify the status of their health.

#### My To Do List

The *My To Do List* feature will track program requirements to help participants ensure they meet the incentive requirements for their employer's wellness program.

#### **Navigating Your Dashboard**

From your dashboard you can view the message board for new announcements and upcoming appointments, and track necessary program requirement through the *My To Do List* feature. Use the program icons at the top of your dashboard to navigate through Interra Health's available program tools.

- **Profile** Update personal information & change your password.
- Questionnaire Take the InHealth Risk Assessment™
- Schedule Schedule BioScreen, report consult & health coaching appointments.
- Points View your earned program points and current incentive level.
- Forms Download wellness program documents.

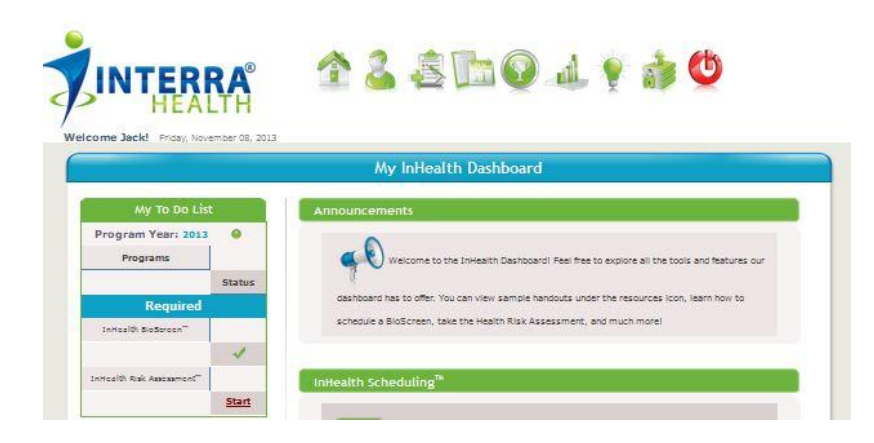

#### Taking the InHealth Risk Assessment™

 There are two ways to begin the InHealth Risk Assessment<sup>™</sup>. You can either click the Start link from your *My To Do List*, located on the left side of your screen, or, you can click the Questionnaire icon located at the top of your InHealth Dashboard<sup>™</sup>.

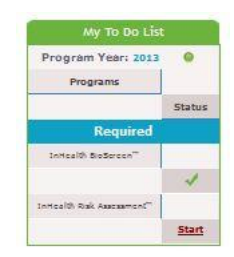

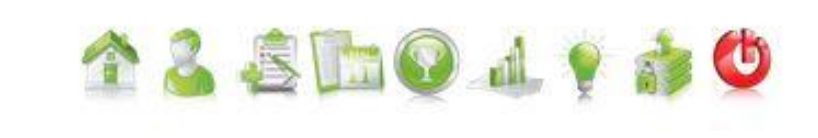

- Once you click either the Start link or Questionnaire icon, the Interra Health Authorization, Consent & HIPAA Privacy Notice will appear. You must select I agree and then the Submit button in order to proceed with completing the HRA.
- Select an answer for each question, and then click the orange Save & Proceed button at the bottom of the screen to continue on to the next set of questions.
- 4. Once you have answered all the questions in the HRA, you will reach a confirmation screen. Participants who have a valid email address in their profile will receive a confirmation email. If you do not reach the confirmation screen, you have not successfully completed the InHealth Risk Assessment<sup>™</sup>.

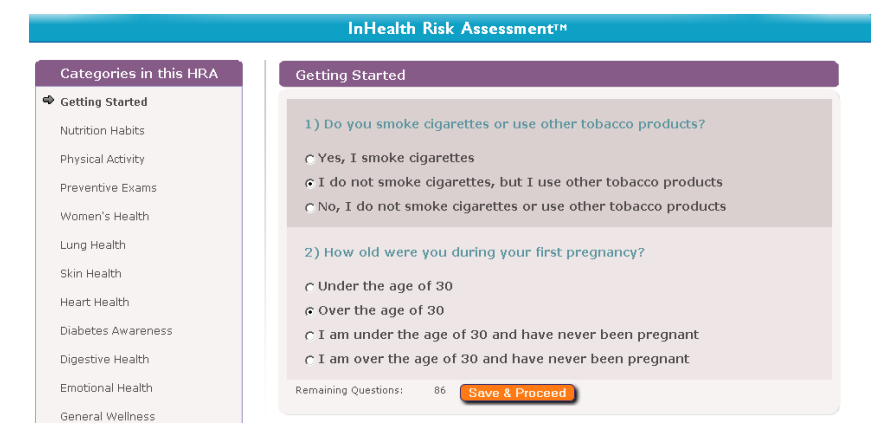

#### InHealth Risk Assessment<sup>™</sup> Completed

You have successfully completed the InHealth Risk Assessment<sup>110</sup>. If you have a valid email address in your Profile, you will receive an email confirmation.

To double-check your InHealth Risk Assessment<sup>ee</sup> answers, please click the 'Review' button OR to go back to the main page click the 'Home'.

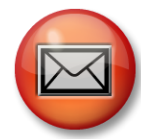

To ensure you receive a confirmation email, please confirm you have a valid email address recorded in your profile with Interra Health.

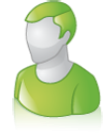

To update your profile, click the **Profile** icon at the top of your dashboard, and update the fields accordingly. Click the **Save** button at the bottom of your screen once you have updated your profile information.

## InHealth Dashboard™

#### Scheduling an InHealth BioScreen<sup>™</sup> Appointment with Interra Health

- 1. To schedule an appointment with Interra Health, click the **Schedule** icon at the top of your dashboard.
- 2. Using the **Select Appointment Type** box, select the type of appointment you would like to schedule and then click
  - the green **Next** button.
- You can select a single location to narrow available appointments by location, or click the "here" link to view all available appointments.

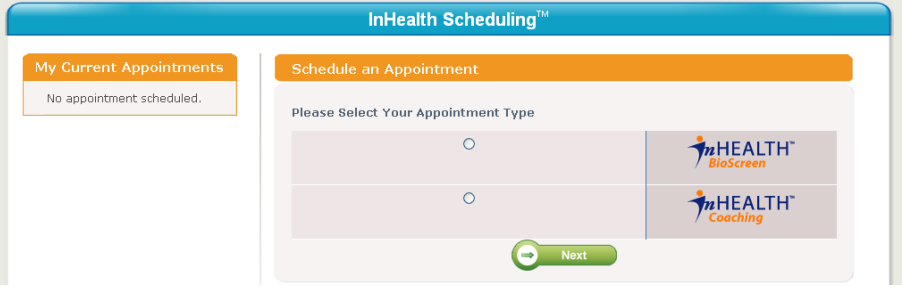

- 4. Dates that have available appointments will be labeled **Open** in green text on the calendar. Use the **Click to Schedule** link to access the available appointments for that day.
- 5. Select the desired appointment time, and then click the orange **Save** button at the bottom of the screen to save your appointment.

|                                                                                    | InHealth B | loscreen                           | т Арро                             | ointment Calendar                                                                                                    |                                                                                                    |
|------------------------------------------------------------------------------------|------------|------------------------------------|------------------------------------|----------------------------------------------------------------------------------------------------|----------------------------------------------------------------------------------------------------|
| Choose Screen Location                                                             | InHealth   | BioScreen                          | тм                                 |                                                                                                    |                                                                                                    |
| • <u>1615 Grebby St., Delavan,</u><br><u>WI</u>                                    | (          | Nov Dec J                          | an Feb I                           | Mar Apr May Jun Jul Aug<br>November 2010                                                                                                    | Sep Oct                                                                                                    |
| • <u>29200 Northwestern</u><br><u>Highway Suite 250 ,</u><br><u>Southfield, MI</u> | Sun        | Mon                                | Tue<br>2                           | Wed     Thu     Fr       3     4     5       THURSDAY, NO<br>4300 E. 49th Street                                                                                                    | i Sat Week                                                                                                    |
| <u>350 Industrial Dr., Richland</u> <u>Center, WI</u>                              | 7          | 8<br>Open                          | 9<br>Open                          | Screen Location:<br>Location<br>Charter Steel-Cleveland<br>Charter Steel-Cleveland<br>Charter Steel-Cleveland                                                                                                    | Charter Steel-Cleveland<br>Time Status Select<br>03:00 pm Booked C<br>03:10 pm Booked C                                                                                                    |
| <u>63095 Vineyard Rd. , Prairie</u><br><u>du Chien, WI</u>                         |            | <u>Click to</u><br><u>Schedule</u> | <u>Click to</u><br><u>Schedule</u> | Charter Steel-Cleveland<br>Charter Steel-Cleveland<br>Charter Steel-Cleveland<br>Charter Steel-Cleveland<br>Charter Steel-Cleveland<br>Charter Steel-Cleveland<br>Charter Steel-Cleveland                                                                                                    | U3110 pm Booked (*<br>03120 pm Booked (*<br>03140 pm Booked (*<br>03140 pm Booked (*<br>03150 pm Booked (*<br>03150 pm Booked (*                                                                                                    |
|                                                                                    |            |                                    |                                    | Charter Steel-Cleveland<br>Charter Steel-Cleveland<br>Charter Steel-Cleveland<br>Charter Steel-Cleveland<br>Charter Steel-Cleveland<br>Charter Steel-Cleveland<br>Charter Steel-Cleveland<br>Charter Steel-Cleveland<br>Charter Steel-Cleveland<br>Charter Steel-Cleveland<br>Charter Steel-Cleveland<br>Charter Steel-Cleveland | 04110 pm Booked (<br>04110 pm Booked (<br>04120 pm Open (<br>09100 pm Booked (<br>09100 pm Booked (<br>09110 pm Booked (<br>09120 pm Booked (<br>09120 pm Booked (<br>09120 pm Booked (<br>09120 pm Booked (<br>09120 pm Booked (<br>09120 pm Booked (<br>09120 pm Booked (<br>09130 pm Booked (<br>09130 pm Booked ( |

### **Viewing Your Individual Risk Report**

- 1. To view your current and previous Individual Risk Reports, click the **Reports** icon at the top of your dashboard.
- 2. Select the desired program year from the drop-down menu.

| S | lect from Completed HRAs                 |
|---|------------------------------------------|
|   | -Select (Date Completed, Template Name)- |
|   | View Answers Full Report Short Report    |

#### Selecting Your Report Type

**View Answers** – select the View Answers button if you wish to view only your answers from the InHealth Risk Assessment<sup>™</sup>.

**Full Report** – select the Full Report button if you wish to view a comprehensive report detailing your HRA and biometric scores.

**Short Report** – select the Short Report button if you wish to view a summary report of your HRA and biometric scores.